# AIDE POUR UNE DEMANDE DE PRISE EN CHARGE OPCO EP

Si vous n'avez pas encore créé votre espace en ligne, il faudra en amont appeler l'OPCO EP de votre région pour leur demander votre numéro d'adhérent et votre code d'activation, puis cliquer sur "<u>Pas encore membre ?</u>"

ATTENTION : la plateforme OPCO EP n'est pas optimisée pour les téléphones et les tablettes. Pour faire vos demandes de prise en charge, il faudra vous munir d'un ordinateur, avec Google Chrome de préférence.

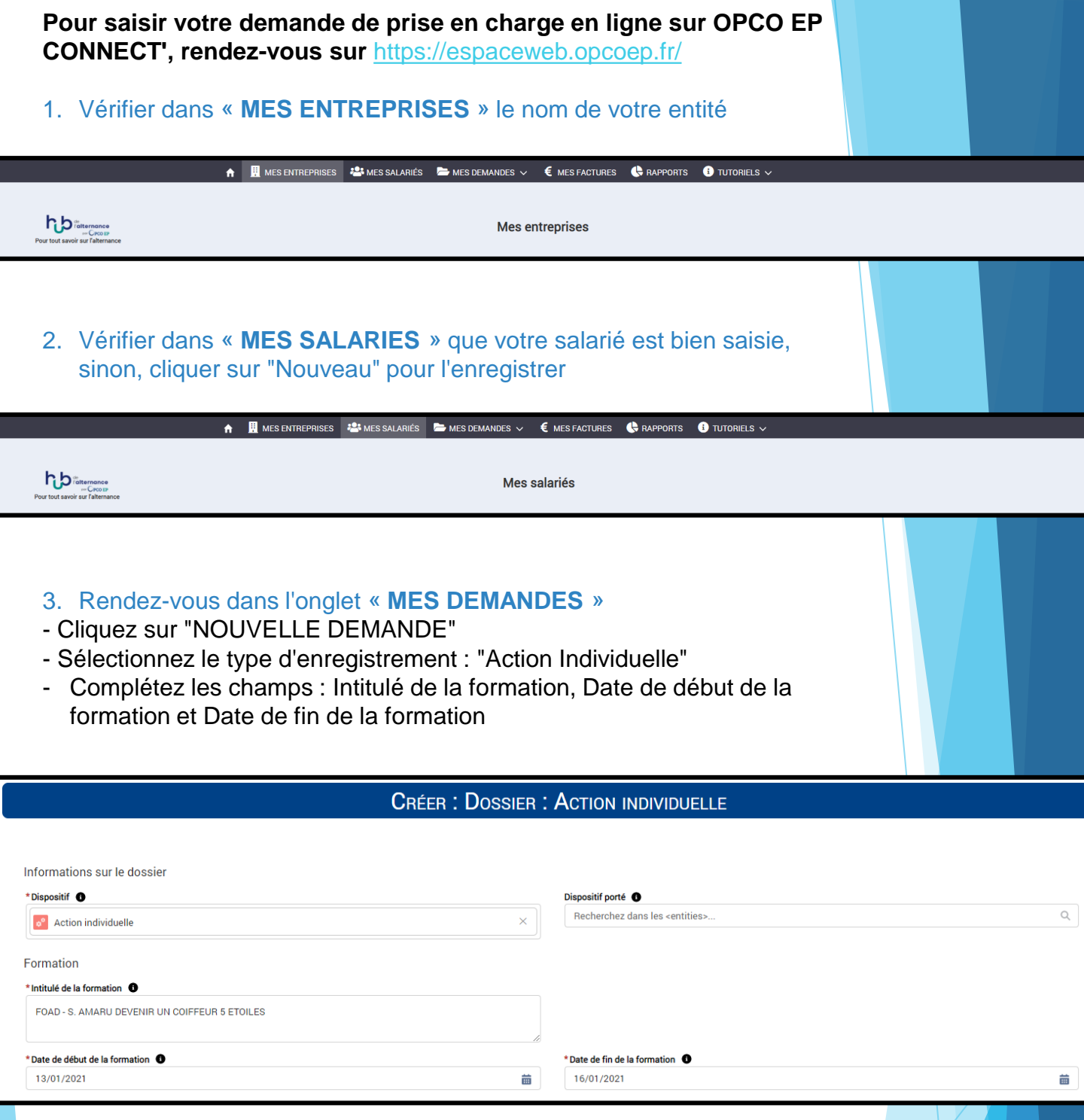

#### Etape 1 : Saisir un demandeur

- Tapez les premières lettres du nom de votre société
- Sélectionnez votre société
- Cliquez sur « Enregistrer »

| Indiquer l'entrepris                            | Indiquer l'entreprise porteuse du dossier de | Etape 1 : Saisir un demandeur |   |  |  |  |
|-------------------------------------------------|----------------------------------------------|-------------------------------|---|--|--|--|
| formation<br>Référence de l'établissement demai | ndeul                                        |                               |   |  |  |  |
| Recherchez dans les <entities></entities>       |                                              |                               | Q |  |  |  |
| Référence du Dossier<br>10-449727               |                                              |                               |   |  |  |  |

#### Etape 2 : Saisir un module

- Type de formation : "Externe" + "Inter" (S'il s'agit d'une formation à la carte uniquement pour vos salariées dans votre salon, il faudra saisir "Intra")

- La formation est dispensée : Présentiel (pour la FOAD se sera "A distance")

- Lieu de formation : OF (si le stage se déroule en agence), Entreprise (si le stage se déroule dans votre salon), Autre (si le stage se déroule dans un autre lieu ou en FOAD)

- Heures formation : 1 jour = 7H / 2 jours = 14H / 3 jours = 21H / FOAD = 8H ou 16H
- Coût total de formation : voir tarif HT sur la convention de formation
- Identifiant OF : voir nom ou SIRET de l'organisme sur la demande de prise en charge
- Paiement direct à l'OF : Non

#### ETAPE 2 : SAISIR UN MODULE

| 20-449727                                   |                                             |  |  |  |
|---------------------------------------------|---------------------------------------------|--|--|--|
| Intitulé du module 🌒                        | *Type de formation ①                        |  |  |  |
|                                             | - Aucun -                                   |  |  |  |
| *La formation est dispensée                 | *Lieu de formation                          |  |  |  |
| Présentiel 🔻                                | - Aucun -                                   |  |  |  |
| Date de début 🚯                             | Date de fin 🚯                               |  |  |  |
| 苗                                           | ä                                           |  |  |  |
| Attestation de formation ①                  | Nom du formateur interne 🌒                  |  |  |  |
| - Aucun -                                   | Recherchez dans les <entities> Q</entities> |  |  |  |
| Salaire hor. formation-Formateur int        | Identifiant OF 🚯                            |  |  |  |
| 0,00 €                                      | Recherchez dans les <entities> Q</entities> |  |  |  |
| UAI du CFA                                  | Paiement direct à l'OF                      |  |  |  |
| Recherchez dans les <entities> Q</entities> | - Aucun -                                   |  |  |  |
| Heures formation ()                         | Coût total de formation 🚯                   |  |  |  |
| 0,00                                        | 0,00 €                                      |  |  |  |
|                                             |                                             |  |  |  |

#### Etape 3 : Saisir un stagiaire

 Compléter uniquement les champs avec un \* : Nom du stagiaire, CSP, Nature de contrat, Travailleur handicapé, Niveau de formation actuel [-3]

#### ETAPE 3 : SAISIR UN STAGIAIRE

| hereferice du dossier    |                                             |
|--------------------------|---------------------------------------------|
| 20-449727                |                                             |
| Référence de l'Entité    | *Nom du stagiaire                           |
| MADAME MEVEL CHRISTINE X | Recherchez dans les <entities> Q</entities> |
| *CSP O                   | Qualification                               |
| - Aucun -                | - Aucun -                                   |
| * Travailleur handicapé  | * Niveau de formation actuel                |
| Non 🔻                    | - Aucun -                                   |
| *Nature de contrat       | Date de fin de contrat                      |
| CDI                      | 前                                           |
|                          |                                             |

## Vérifier dans l'onglet « **INFORMATIONS COMPLEMENTAIRES** » que vous avez bien (1) demandeur, (1) module et (1) stagiaire

| DOSSIER        | INFORMATIONS COMPLÉMENTAIRES | AJOUT DE PIÈCES EDITIQUE |                                        |               |                      |             |               |
|----------------|------------------------------|--------------------------|----------------------------------------|---------------|----------------------|-------------|---------------|
| 🥅 Demar        | ndeurs (1)                   |                          |                                        |               |                      |             |               |
| Référence du l | Demandeur                    | 1                        | Référence de l'établissement demandeur |               | Adherent au titre de |             |               |
|                |                              |                          |                                        |               |                      |             | •             |
|                |                              |                          |                                        |               |                      |             | Afficher tout |
| 🕥 Modul        | es (1)                       |                          |                                        |               |                      |             |               |
| Référence du l | module                       | Intitulé du module       |                                        | Date de début |                      | Date de fin |               |
|                |                              |                          |                                        |               |                      |             | •             |
|                |                              |                          |                                        |               |                      |             | Afficher tout |
| 🛓 Stagia       | ires (1)                     |                          |                                        |               |                      |             |               |
| Référence du S | Stagiaire                    | 1                        | Nom du stagiaire                       |               | Statut du stagiaire  |             |               |
|                |                              |                          |                                        |               |                      |             |               |
|                |                              |                          |                                        |               |                      |             | Afficher tout |

#### Ajout de pièces (voir onglet "AJOUT DE PIÈCES")

- Programme de formation ou cahier des charges de la formation : Télécharger le programme
- Copie devis : Télécharger la convention de formation préalablement signée
- DPC : Télécharger la demande de prise en charge

| DOSSIER INFORMATIONS COMPLÉMENTAIRES AJOUT DE PIÈCES EDITIQUE                                                                                       |                                                                 |                   |              |                               |          |              |  |  |
|----------------------------------------------------------------------------------------------------|-----------------------------------------------------------------|-------------------|--------------|-------------------------------|----------|--------------|--|--|
| Pièces à gérer (3)   Vous pouvez téléverser des fichiers de types : pdf, jog, tiff et png.   Chaque fichier ne doit pas dépasser la taille de 8 No. |                                                                 |                   |              |                               |          |              |  |  |
| Nom                                                                                                    | Pièce                                                           | Nbre de documents | Réceptionnée | Traitée<br>administrativement | Conforme | Non conforme |  |  |
| PAG-9445748                                                                                                    | Programme de formation ou cahier des charges de la<br>formation | 0                 |              |                               |          |              |  |  |
| PAG-9445737                                                                                                    | Copie devis                                                     | 0                 |              |                               |          |              |  |  |
| PAG-9445736                                                                                                    | DPC                                                             | 0                 |              |                               |          |              |  |  |

#### Etape 5 : Envoyer ma demande de prise en charge

Cliquer sur le bouton "Envoyer ma demande«, le statut du dossier passe de « En préparation » à « Envoyé »

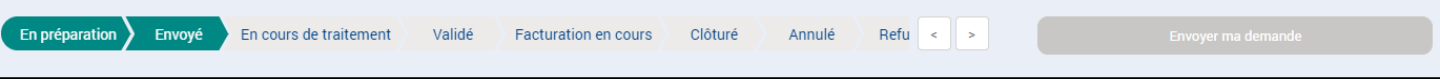

### Pour plus d'explications, vous pouvez regarder notre TUTORIEL VIDEO sur : <u>https://youtu.be/qVYyIZ2PY9c</u>